## CRStar Insights Rhode Island Correction Layout for CRStar

Rhode Island requires that all facilities submit corrections and/or modifications to cases that have previously been exported to the state. In CRStar, these cases are coded as T (Case has been transmitted to State) in the State Report Flag field on the Case Administration screen in the abstract. When any changes are made to a record that has already been transmitted to the state, CRStar automatically changes the T (Transmitted to State) in the State Report Flag field to a C (Correction). This includes all changes and new entries in every data field required by the state.

## Please check with the state on the specific fields required for correction.

| Population Label:     |            | STATE CORRECTIONS |             | •    | Hospita                            | als:                | 01         |           | ~   |
|-----------------------|------------|-------------------|-------------|------|------------------------------------|---------------------|------------|-----------|-----|
|                       |            |                   |             |      | Requested By:                      |                     | ERS        |           | Req |
| ite Cod               | les        |                   |             |      | 🗌 An                               | alytic Cas          | ses Only   |           |     |
| Site Site Description |            |                   | ion         |      |                                    | mplete C            | ases Only  |           |     |
| ▶ 1                   | -          |                   |             | ▼ *≦ | Abstract/Suspense Cases            |                     |            |           |     |
| 2                     | •          |                   |             | ▼ *雪 | Abst                               | Abstract Cases Only |            |           |     |
| 3                     | •          |                   |             | → +≤ | O Suspense Cases Only<br>All Cases |                     |            |           |     |
|                       |            |                   |             |      |                                    |                     |            |           |     |
|                       |            |                   |             |      |                                    |                     |            |           |     |
| electio               | n Criteria |                   |             |      |                                    |                     |            |           |     |
|                       | Item Nbr   | Item Description  | Relation    | Dat  | a Values                           | Logic               |            |           |     |
| 1                     | 200 💌      | State Report Flag | = *         | С,   | •                                  | And                 | • 🖓        | •=        |     |
| 2                     | -          |                   | -           |      | •                                  |                     | -          | *=        |     |
| 3                     | •          |                   | -           |      | •                                  |                     | - 🗫        | *雪        |     |
| 4                     |            |                   |             |      | •                                  |                     | <b>•</b> 💀 | •=        |     |
|                       |            |                   |             |      |                                    |                     |            |           |     |
| 2                     | •          |                   |             |      | •                                  |                     | <b>_</b>   |           |     |
|                       |            |                   |             |      |                                    |                     |            |           | ÷Χ  |
|                       | a. 10:16:  | 11 AM End Th      | 10:16:11 44 |      |                                    |                     | Pasarda    | Colostado | 407 |

Each month when submitting new cases to the state, a population of correction cases will need to be selected as well.

- 1. Name the population Label, State Correction, or similar
- 2. Enter a Hospital Number
- 3. Choose abstracted cases only
- 4. Enter Item Number 200 State Report Flag = C
- 5. Click Select

| Export State Data                          |                   |   |  |  |  |  |  |  |
|--------------------------------------------|-------------------|---|--|--|--|--|--|--|
| Population Label:                          | STATE CORRECTIONS | - |  |  |  |  |  |  |
| Filename:                                  | State Export      |   |  |  |  |  |  |  |
| Update State Report Flag and Transmit Date |                   |   |  |  |  |  |  |  |
| Run GenEdits after Export                  |                   |   |  |  |  |  |  |  |
| Export Type:                               | New 🗹 Corrections |   |  |  |  |  |  |  |
|                                            |                   |   |  |  |  |  |  |  |
|                                            |                   |   |  |  |  |  |  |  |
|                                            |                   |   |  |  |  |  |  |  |
|                                            |                   |   |  |  |  |  |  |  |
|                                            |                   |   |  |  |  |  |  |  |
|                                            |                   |   |  |  |  |  |  |  |
|                                            |                   |   |  |  |  |  |  |  |
|                                            |                   |   |  |  |  |  |  |  |
|                                            |                   |   |  |  |  |  |  |  |
|                                            |                   |   |  |  |  |  |  |  |
|                                            |                   |   |  |  |  |  |  |  |
|                                            |                   |   |  |  |  |  |  |  |
|                                            |                   |   |  |  |  |  |  |  |
| Start Time:                                | End Time:         |   |  |  |  |  |  |  |
| 🚽 Run                                      | 👀 New 📑 Exit      |   |  |  |  |  |  |  |

- 6. Go to the Reporting menu, then Data Exports, then State Export
- Choose the previously selected population from the drop down (State Corrections)
- Name the filename according to any naming conventions the state may require

**Note:** The Filename defaults to State Export. Unless the filename is changed, each time the user runs the export, duplicate files will be created, i.e. State Export, State Export (1), State Export (2), etc. If the filename is not renamed here, it can be renamed before submission to the state.

- 9. Check Update State Report Flag and Transmit Date. This will change the C's back to T's.
- 10. Choose Export Type-Corrections
- 11. Click Run

| Data Exported                      |             |                |                      |      |               |            | × |
|------------------------------------|-------------|----------------|----------------------|------|---------------|------------|---|
| Cases Exported for the State of RI |             |                | Number of Cases: 487 |      | June 04, 2020 |            |   |
| Acc Nbr                            | Med Rec Nbr | Last Name      | First Name           | Site | Seq           | Dx Date    |   |
| 199900935                          | 421077931   | UNKNOWN        | FRANCIS              | 80   | 02            | 08/28/1999 |   |
| 200900083                          | 418563001   | LARYNX         | BETTY                | 32   | 00            | 01/14/2019 |   |
| 201300501                          | 426314811   | RECTUM         | INGEBORG             | 20   | 00            | 03/29/2013 |   |
| 200400124                          | 141414141   | SKIN           | MARGARET             | 44   | 00            | 01/11/2018 |   |
| 199600035                          | 419186790   | PANCREAS       | LYDA                 | 50   | 00            | 01/13/2018 |   |
| 198701560                          | 422032635   | BREAST         | RUTH                 | 50   | 01            | 10/15/1987 |   |
| 198701560                          | 422032635   | BREAST         | RUTH                 | 51   | 02            | 07/12/2001 |   |
| 200701756                          | 422402603   | KIDNEY         | BARBARA              | 64   | 00            | 12/26/2007 |   |
| 201300196                          | 417549355   | STOMACH        | JEWEL                | 15   | 00            | 02/20/2013 |   |
| 201101305                          | 421194892   | SKIN           | RACHEL               | 44   | 01            | 09/26/2018 |   |
| 201200161                          | 422561588   | Check          | Test                 | 47   | 00            | 05/15/2018 |   |
| 200600076                          | 418562949   | PROSTATE       | PAUL                 | 61   | 00            | 02/13/2018 |   |
| 201810027                          | 263332489   | CHECK          | B'EVERLY             | 10   | 12            | 06/30/2018 |   |
| 201100178                          | 363600777   | CERVIX         | SHERYL               | 53   | 00            | 01/15/2018 |   |
| 20000002                           | 228526755   | RECTUM         | LOUISE               | 20   | 00            | 06/15/2018 |   |
| 200500694                          | 419963222   | BREAST         | DEBORAH              | 50   | 00            | 04/12/2018 |   |
| 201510000                          | 434747222   | BREAST         | LAURA                | 50   | 01            | 01/01/2015 |   |
| 199000897                          | 420480082   | BREAST         | BETTYE               | 50   | 00            | 06/15/1990 |   |
| 200100771                          | 418521575   | PROSTATE       | JOHN                 | 61   | 00            | 12/11/2018 |   |
| 199600631                          | 422017785   | BREAST         | M                    | 50   | 00            | 08/05/2018 |   |
| 199900070                          | 420263292   | lung           | GROVEL               | 34   | 01            | 03/05/1999 |   |
| 200200472                          | 421201022   | PROSTATE       | ARTHUR               | 61   | 00            | 11/12/2002 |   |
| 201100424                          | 419211750   | BREAST         | PAULA                | 50   | 00            | 03/25/2017 |   |
| 200500091                          | 428663431   | PROSTATE       | KENNETH              | 61   | 00            | 01/19/2018 |   |
| 200101252                          | /17728619   | RREAST         | IEM/EI               | 50   | 00            | 12/05/2001 | * |
| 🛔 Print                            | 🏠 Download  | 🛃 Exit 💿 State | Export               |      |               |            |   |

A list of the corrected cases will be generated on screen. The report may be printed.

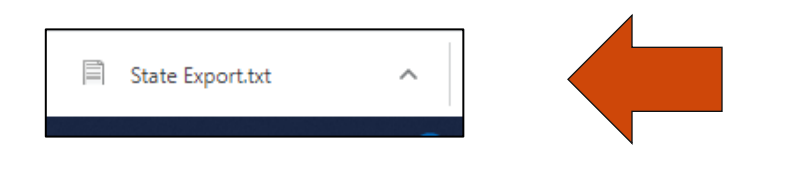

A txt file will automatically be created and downloaded to the computer.

**Note:** Depending on the browser (and browser version) the file will then either be placed automatically in the download folder, or the user will be given a message box to choose where to download the file.

| +   🛃 🔓 =   De              | ownloads             |                        |                   |                    |       |          |  |
|-----------------------------|----------------------|------------------------|-------------------|--------------------|-------|----------|--|
| File Home                   | Share View           |                        |                   |                    |       |          |  |
| Pin to Quick Copy<br>access | Paste Paste shortcut | Move Copy<br>to * Copy | ne New folder     | access • Propertie | Edit  |          |  |
| Cli                         | pboard               | Organize               | New               | 0                  | Open  |          |  |
| ← → * ↑                     | > This PC > Download | ls                     |                   |                    |       |          |  |
| - Quick access              | ^ Name               |                        | Date modified     | Туре               | Size  |          |  |
| Deckton                     |                      | txt                    | 5/24/2017 9:31 AM | Text Document      | 2,252 | 2,252 KB |  |
| SharePoint S                | ř.                   |                        |                   |                    |       |          |  |
| 😫 Documents                 | *                    |                        |                   |                    |       |          |  |
| Downloads                   | -s-                  |                        |                   |                    |       |          |  |

**Google Chrome** will automatically save it to the Download folder.

| State Export.txt - N<br>File Edit Format | lotepad<br>View Help                                                                                                    |                   |                         |  |  |  |  |  |
|------------------------------------------|----------------------------------------------------------------------------------------------------|-------------------|-------------------------|--|--|--|--|--|
| МЗ                                       | 160151895130000063900550142203263 10                                                                                                    | PRICHARD          |                         |  |  |  |  |  |
|                                          | 20120301 01893BAV MTNETTE                                                                                                    |                   |                         |  |  |  |  |  |
|                                          | Save As                                                                                                    |                   |                         |  |  |  |  |  |
|                                          | $\leftarrow \rightarrow \vee \uparrow \blacksquare$ > This PC                                                                                                    | ~ 0               | Search This PC          |  |  |  |  |  |
|                                          | Organize 💌                                                                                                    |                   |                         |  |  |  |  |  |
|                                          | Treatment Sumr * VEniders (6)                                                                                                    |                   |                         |  |  |  |  |  |
|                                          | vacation request                                                                                                    |                   |                         |  |  |  |  |  |
|                                          | > 🦰 OneDrive Desktop                                                                                                    | Documents         | Downloads               |  |  |  |  |  |
|                                          | 🗸 🛄 This PC                                                                                                    |                   | _                       |  |  |  |  |  |
|                                          | > Desktop Music                                                                                                    | Pictures          | Videos                  |  |  |  |  |  |
|                                          | >  Documents                                                                                                    |                   |                         |  |  |  |  |  |
|                                          | > + Devices and drives (3)                                                                                                    |                   |                         |  |  |  |  |  |
|                                          | > Music                                                                                                    | DVD RW Drive (D:) | HP_RECOVERY (E:)        |  |  |  |  |  |
|                                          | > Pictures 323 GB free of 450 GB                                                                                                    |                   | 1.67 GB free of 14.6 GB |  |  |  |  |  |
|                                          | > 🗮 Videos                                                                                                    |                   |                         |  |  |  |  |  |
|                                          | > = OS (C:)                                                                                                    |                   |                         |  |  |  |  |  |
| MB                                       | > HP_RECOVERY (                                                                                                    |                   |                         |  |  |  |  |  |
|                                          | ×                                                                                                    |                   |                         |  |  |  |  |  |
|                                          | File name: State Export.txt                                                                                                    |                   |                         |  |  |  |  |  |
|                                          | Save as type: Text Documents (* tyt)                                                                                                    |                   |                         |  |  |  |  |  |
|                                          | A CONTRACT OF A CONTRACT OF A CONTRACTACT OF A CONTRACTACT OF A CONTRACTACT OF A CONTR |                   |                         |  |  |  |  |  |
|                                          | ∧ Hide Folders                                                                                                    | Encoding: ANSI    | ✓ Save 0                |  |  |  |  |  |

**Internet Explorer** will give the user the option to Save As.

## Support Available at www.mycrstar.com